#### FEM mit ABAQUS – Übung 3

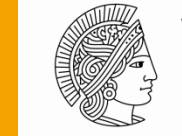

TECHNISCHE UNIVERSITÄT DARMSTADT

Prof. Dr.-Ing. Herbert Baaser, TH Bingen Dipl.-Ing. Gregor Knust, Fachgebiet Festkörpermechanik

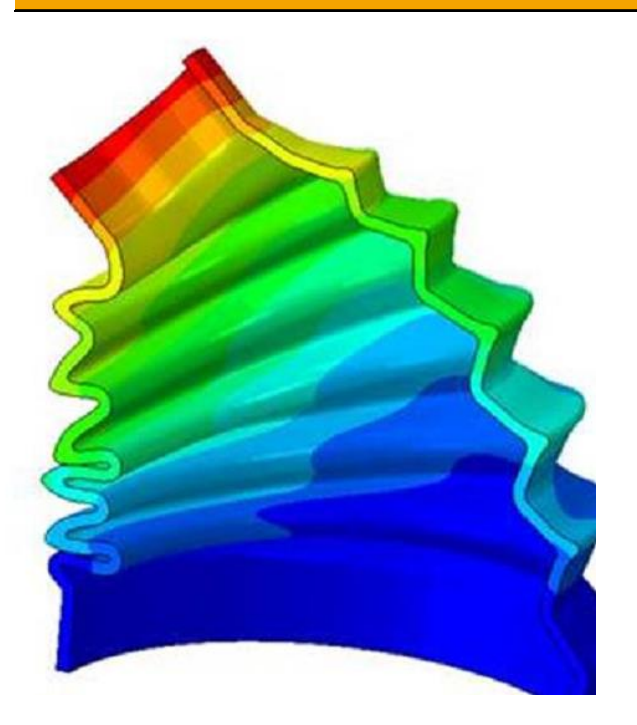

# Inhalt

- Grundlegendes Vorgehen am Beispiel eines Kragarms
- Rotations-Randbedingungen aufbringen (aus Übungblatt 1)
- Postprocessing in ABAQUS
- Beispiel Lochscheibe

## **Grundlegendes Vorgehen**

- ABAQUS/CAE ist in Module aufgeteilt, jedes Modul steht für einen Modellierungsschritt (Geometrie, Material, Vernetzung, Randbedingungen, Belastung,.....)
- Module und "Model tree" geben Reihenfolge der Modellierungsschritte vor

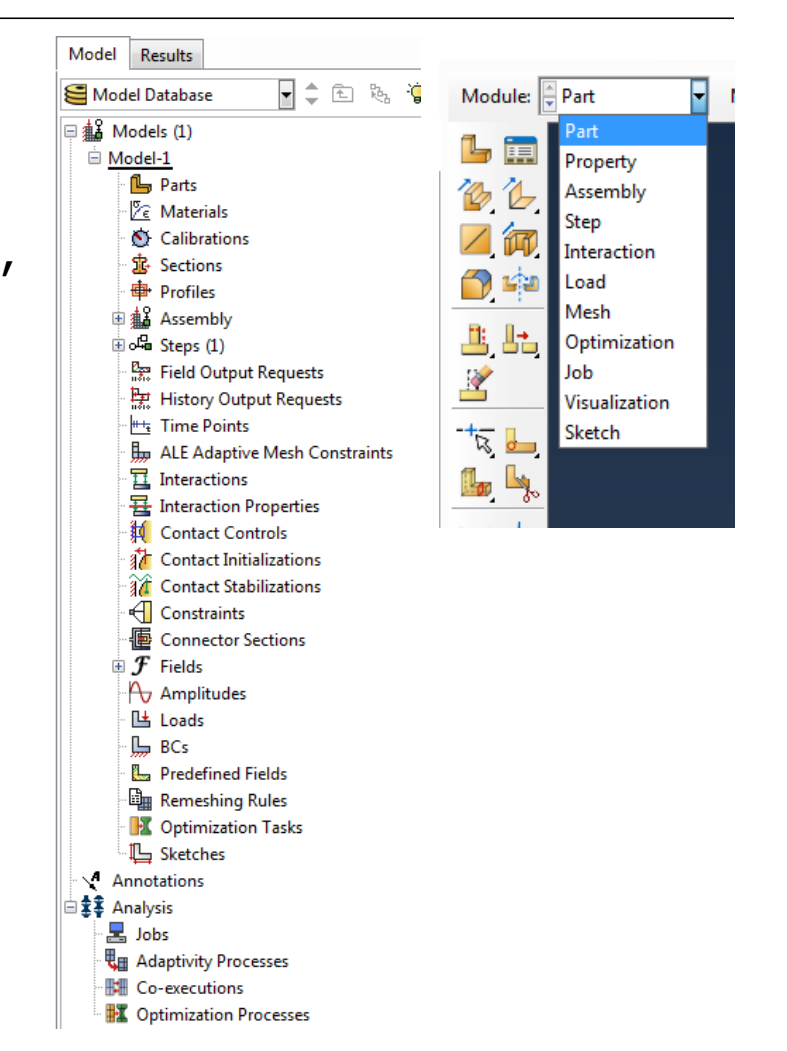

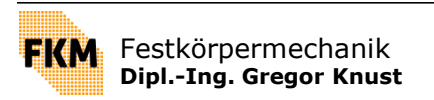

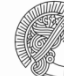

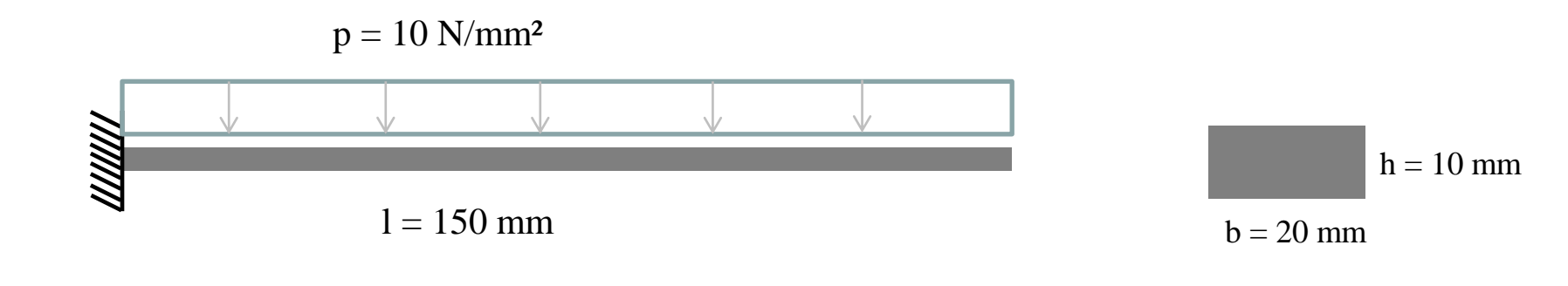

 $\begin{array}{l} \mbox{Material (Stahl):} \\ \mbox{E} = 210 \ 000 \ \mbox{N/mm}^2 \\ \mbox{v} = 0.3 \end{array}$ 

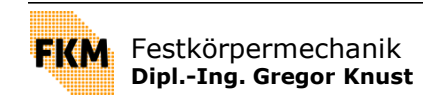

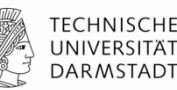

## 1. Part

- Definition der Eigenschaften der Geometrie (3D, 2D, rotationssymmetrisch,.....)
- Erzeugen der Geometrie in "Skretch-Tool" (hier 2D-Model, welches extrudiert wird)
- Bestehenden Geometrien (z.B. aus CAD) können geladen werden

| - Create Part                        | x              |  |
|--------------------------------------|----------------|--|
| Name: Kragar <b>m</b>                |                |  |
| Modeling Space                       |                |  |
| lanar 🔘 3D 🔘 2D Planar               | Axisymmetric   |  |
| Туре                                 | Options        |  |
| Deformable                           |                |  |
| <ul> <li>Analytical rigid</li> </ul> | None available |  |
| Eulerian                             |                |  |
| Base Feature                         |                |  |
| Shape Type                           |                |  |
| Solid     Extrus                     | ion            |  |
| Shell Revolution                     | ution          |  |
| Wire Sweep                           | 0              |  |
| Point                                |                |  |
|                                      |                |  |
| Approximate size: 200                |                |  |
| Continue                             | Cancel         |  |

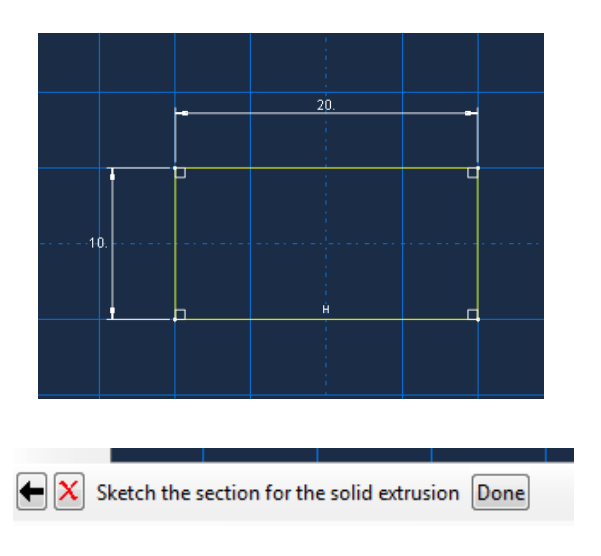

| + Edit Base Extrusion             |       |              | x           | Ŋ |
|-----------------------------------|-------|--------------|-------------|---|
| End Condition                     |       |              |             |   |
| Type: Blind                       |       |              |             | ŀ |
| Depth: 150                        |       |              |             |   |
| Options                           |       |              |             |   |
| Note: Twist and draft c           | annot | be specified | l together. |   |
| Include twist, pitch:             | 0     | (Dist/Rev    | /)          |   |
| Include draft, angle:             | 0     | (Degrees     | ;)          | ┞ |
| ОК                                |       | Cance        | el          |   |
| · - · -   - · - · - · - · - · - · |       |              |             | ľ |

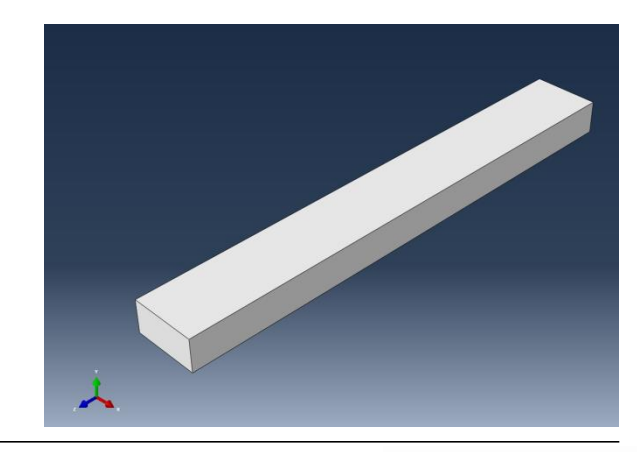

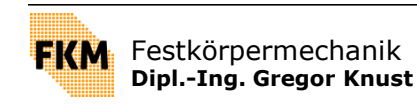

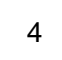

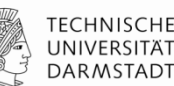

### 2. Property

Eigenschaften der Geometrie werden durch "Sections" definiert

### 2.1 Material

Definition der Materialeigenschaften

### 2.2 Section

- Section wird Material zugewiesen
- $\rightarrow$  wenn mehrere Materialien, dann auch mehrere Sections

#### 2.2.1 Assign Section

Section wird Part zugewiesen (Geometrie wird mit Material verknüpft)

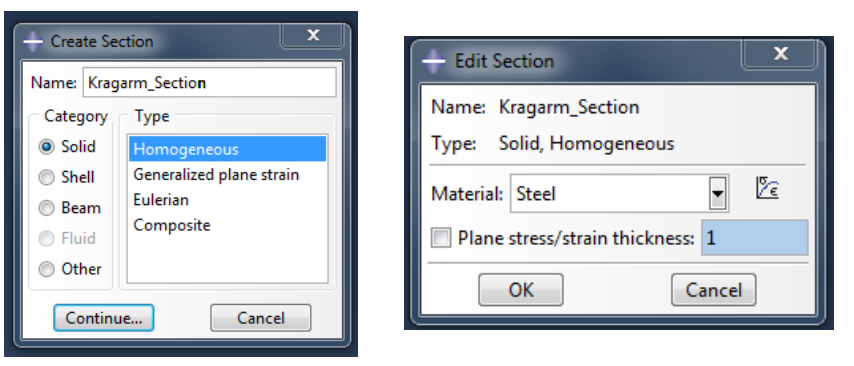

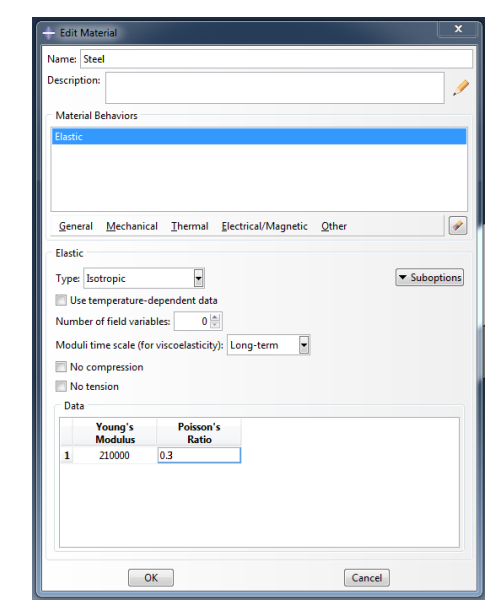

| + Edit Section Assignment                                                |  |  |
|--------------------------------------------------------------------------|--|--|
| Region                                                                   |  |  |
| Region: Set-1                                                            |  |  |
| Section                                                                  |  |  |
| Section: Kragarm_Section 🔽 🏂                                             |  |  |
| Note: List contains only sections<br>applicable to the selected regions. |  |  |
| Type: Solid, Homogeneous                                                 |  |  |
| Material: Steel                                                          |  |  |
| OK Cancel                                                                |  |  |

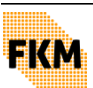

UNIVERSITÄT

DARMSTADT

## 3. Assembly

- Modell kann aus Vielzahl von Parts bestehen
- jeder Part ist in eigenem Koordinatensystem definiert, unabhängig von anderen Parts
- zum Zusammenbau werden aus des Parts "Instances" gebildet, die im globalen Koordiantensystem zueinander ausgerichtet werden

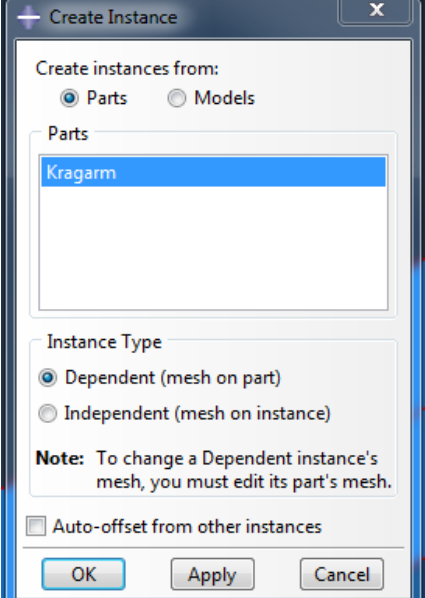

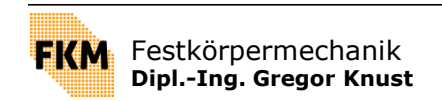

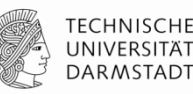

## 4. Steps

- Definition der zu berechnenden Belastungzustände
- hier:
  - 1. Step "Initial": Randbedingungen werden aufgebracht (Initial-Step wird automatisch erstellt)
  - 2. Step "Kragarm\_Last": Gleichlast wirkt auf Kragarm

| Create Step                  | - Edit Step                                                                                                    |
|------------------------------|----------------------------------------------------------------------------------------------------|
| Name: Kragarm_Last           | Name: Kragarm_Last                                                                                                    |
| Insert new step after        | Type: Static, General                                                                                                    |
| Initial                      | Basic Incrementation Other                                                                                                    |
|                              | Time period: 1                                                                                                    |
|                              | NIgeom:<br>$\bigcirc$ Off (This setting controls the inclusion of nonlinear effects<br>$\bigcirc$ On of large displacements and affects subsequent steps.) |
|                              | Automatic stabilization: None                                                                                                    |
| Procedure type: General      | Include adiabatic heating effects                                                                                                    |
| Dynamic, Temp-disp, Explicit |                                                                                                    |
| Geostatic<br>Heat transfer   |                                                                                                    |
| Mass diffusion               |                                                                                                    |
| Soils 🗉                      |                                                                                                    |
| Static, General              |                                                                                                    |
| Static, Riks 👻               |                                                                                                    |
|                              | OK                                                                                                    |
| Continue Cancel              |                                                                                                    |

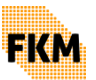

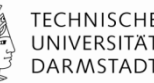

## 5. Output

Welche Daten sollen ausgegeben werden?

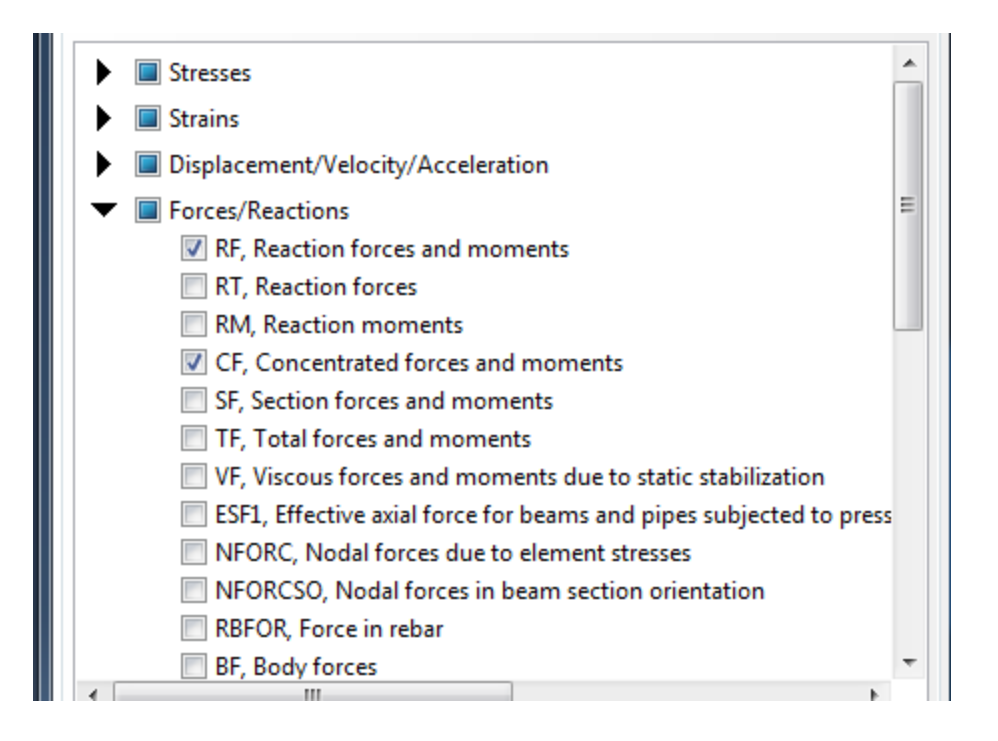

| 🔶 Edit Field                                       | Output Request                                                     | ×     |
|----------------------------------------------------|--------------------------------------------------------------------|-------|
| Name:                                              | F-Output-1                                                         |       |
| Step:                                              | Kragarm_Last                                                       |       |
| Procedure:                                         | Static, General                                                    |       |
| Domain:                                            | Whole model Exterior only                                          |       |
| Frequency:                                         | Every n increments n: 1                                            |       |
| Timing: (                                          | Output at exact times 👻                                            |       |
| Output Va                                          | riables                                                            |       |
| Select fr                                          | rom list below 💿 Preselected defaults 💿 All 💿 Edit variables       |       |
| CDISP,CF,C                                         | CSTRESS, LE, PE, PEEQ, PEMAG, RF, S, U,                            |       |
| 🕨 🔳 Sti                                            | resses                                                             |       |
| 🕨 🔳 Sti                                            | rains                                                              |       |
| 🕨 🕨 🔲 Dir                                          | splacement/Velocity/Acceleration                                   |       |
| 🕨 🕨 🗖 Fo                                           | orces/Reactions                                                    |       |
| 🕨 🕨 🗖 Co                                           | ontact                                                             |       |
| 🕨 📄 En                                             | lergy                                                              |       |
| 🕨 📄 Fa                                             | ilure/Fracture                                                     |       |
| 🕨 🕨 🗖 Th                                           | nermal                                                             |       |
| 🕨 🕨 🔲 Ele                                          | ectrical/Magnetic                                                  |       |
| Po                                                 | prous media/Fluids                                                 |       |
| Va                                                 | olume/Thickness/Coordinates                                        |       |
| 🕨 🕨 🛄 En                                           | ror indicators                                                     |       |
| 🕨 📄 Sta                                            | ate/Field/User/Time                                                |       |
| •                                                  |                                                                    | ۲     |
| Note: Son                                          | ne error indicators are not available when Domain is Whole Model o | r Int |
| 🔲 Output f                                         | or rebar                                                           |       |
| Output at shell, beam, and layered section points: |                                                                    |       |
| Ose det                                            | faults 🔘 Specify:                                                  |       |
| 🗷 Include le                                       | ocal coordinate directions when available                          |       |
|                                                    | OK                                                                 |       |

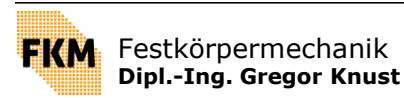

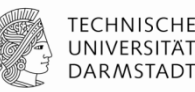

## 6. Loads

Definition der Randbedingungen und Lasten

#### 6.1 Randbedingungen (hier: Einspannung)

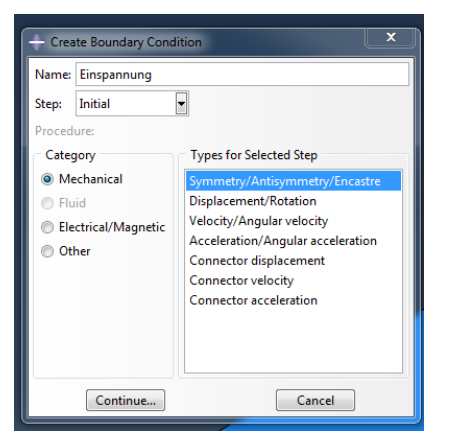

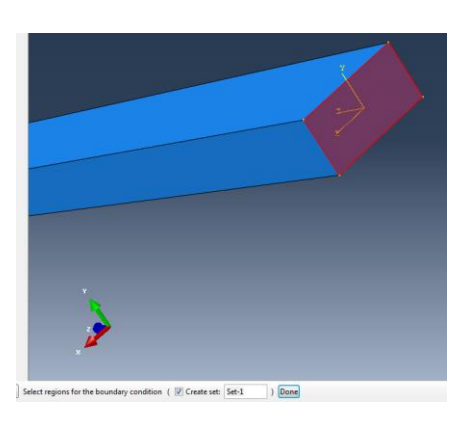

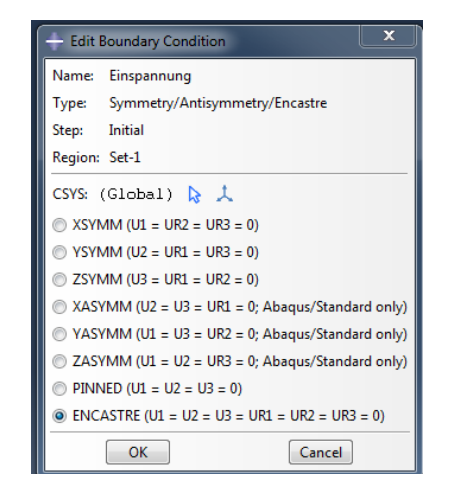

#### 6.2 Last (hier: Gleichlast)

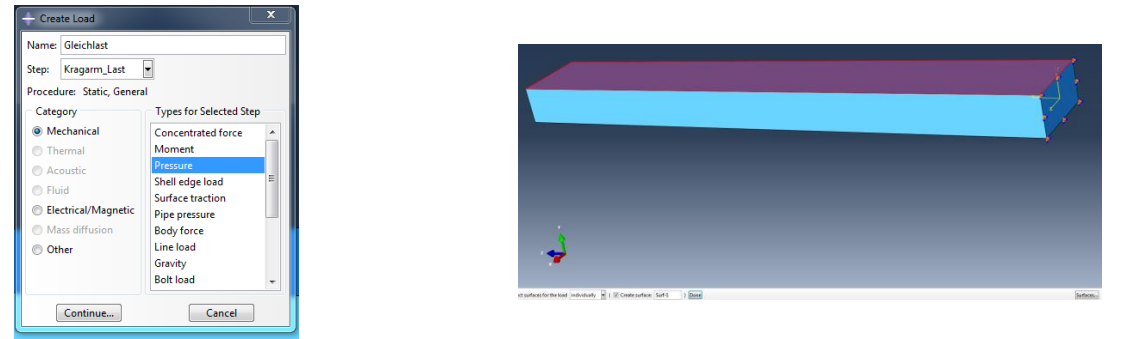

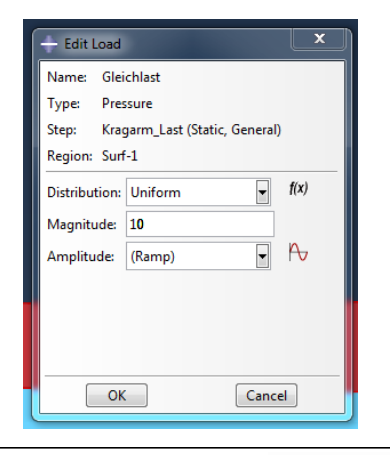

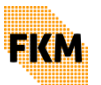

Festkörpermechanik Dipl.-Ing. Gregor Knust

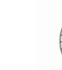

## 7. Mesh

- Vernetzung der Geometrie und Auswahl der Elemente
- Aufgeteilt in 2 Schritte:

1. Aufteilen der Kanten in die gewünschte Anzahl an Elementen pro Kante

2. Vernetzung

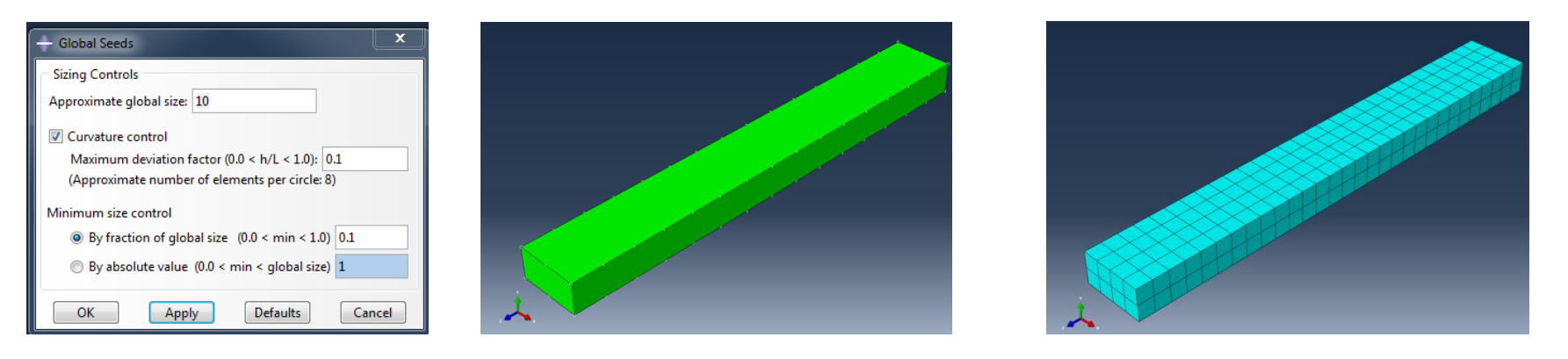

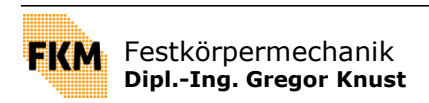

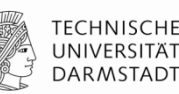

## **8. Job**

Berechnungsauftrag definieren, spezifizieren und absenden 

| A Comba la la   | + Edit Job                                          |
|-----------------|-----------------------------------------------------|
| Create Job      | Name: Kragarm                                       |
| Name: Kragarm   | Model: Model-1                                      |
|                 | Analysis product: Abaqus/Standard                   |
| Source: Model   | Description:                                        |
|                 | Submission General Memory Parallelization Precision |
| Model-1         | Job Type                                            |
|                 | Full analysis                                       |
|                 | Recover (Explicit)                                  |
|                 | Restart                                             |
|                 | Run Mode                                            |
|                 | Background      Queue:     Type:                    |
|                 | Submit Time                                         |
|                 | Immediately                                         |
|                 | 🔿 Wait: hrs. min.                                   |
| Continue Cancel | O At                                                |
| J               | OK                                                  |

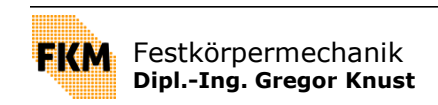

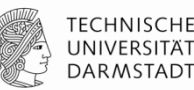

## Zusammenfassung:

- Part: Geometrie erstellen/laden
- Property:
  - Material definieren
  - Section definieren
  - Section Material zuweisen
- Assembly: Parts in Instances überführen und zueinander ausrichten
- Steps: Definition der Belastungszustände
- (Interaction: Definition der Kontakte)
- Output: Welche Daten sollen ausgegeben werden?
- Loads: Definition der Randbedingungen und Lasten
- Mesh: Vernetzung und Elementwahl
- Job: Berechnungsauftrag erstellen

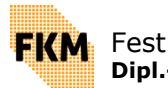

# Rotationsrandbedingungen

- 1. Referenzpunkt setzen
- 2. Constraint definieren
- 3. Referenzpunkt mit Oberfläche verknüpfen
- 4. Freiheitsgrade wählen, die gekoppelt werden sollen

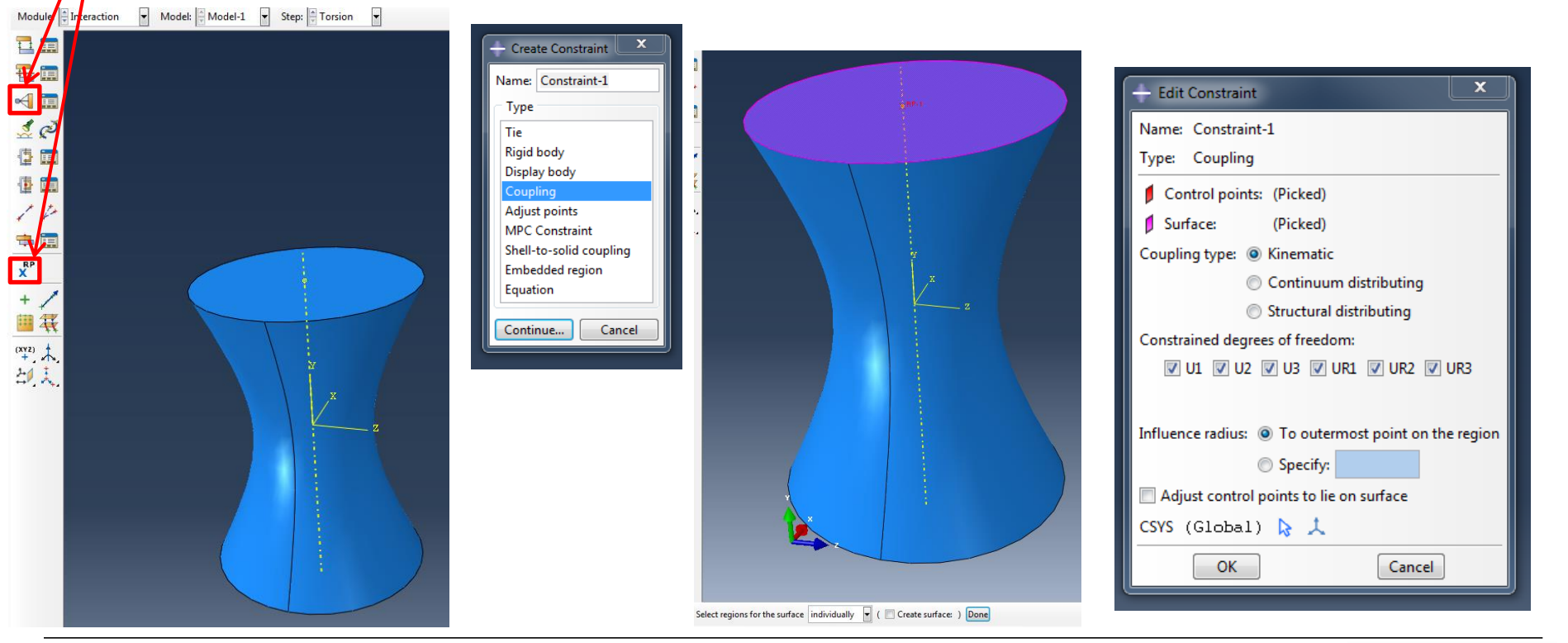

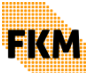

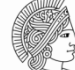

# Rotationsrandbedingungen

- I. Referenzpunkt setzen
- 2. Constraint definieren
- 3. Referenzpunkt mit Oberfläche verknüpfen
- 4. Freiheitsgrade wählen, die gekoppelt werden sollen
- 5. Rotation als Randbedingung definieren (Eingabe in Bogenmaß)

| - Create Boundary Condi                                                                                                    | tion                                                                                                    |
|----------------------------------------------------------------------------------------------------|----------------------------------------------------------------------------------------------------|
| Name: Torsion<br>Step: Torsion<br>Procedure: Static, Genera<br>Category<br>Mechanical<br>Fluid<br>Electrical/Magnetic<br>Other | Types for Selected Step<br>Symmetry/Antisymmetry/Encastre<br>Displacement/Rotation<br>Velocity/Angular velocity<br>Connector displacement<br>Connector velocity |
| Continue                                                                                                    | Cancel                                                                                                    |

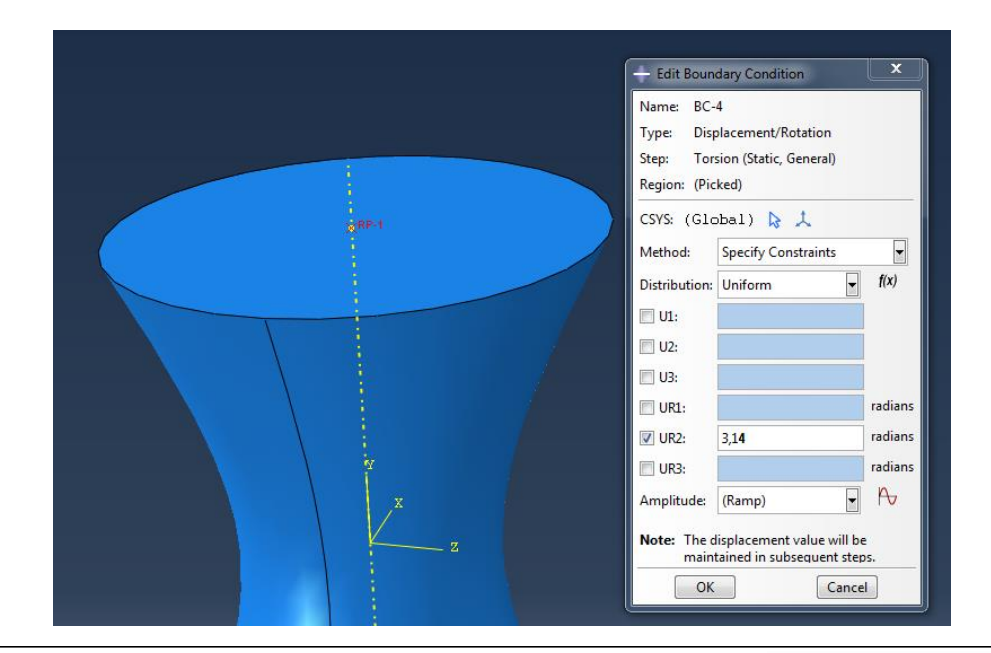

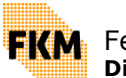

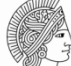

### **Erstellen von X-Y-Plots**

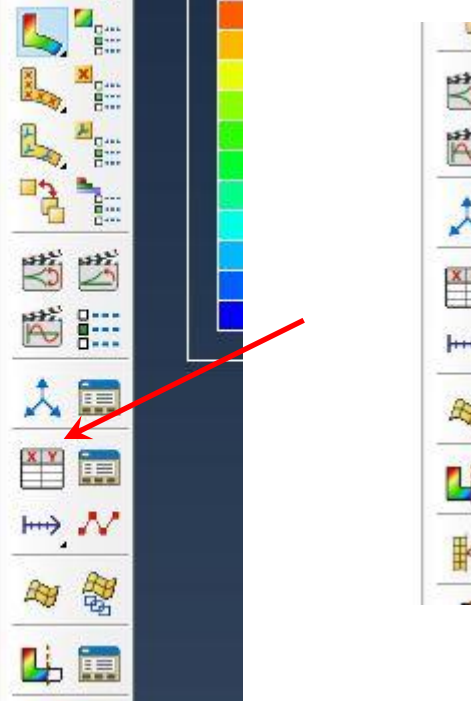

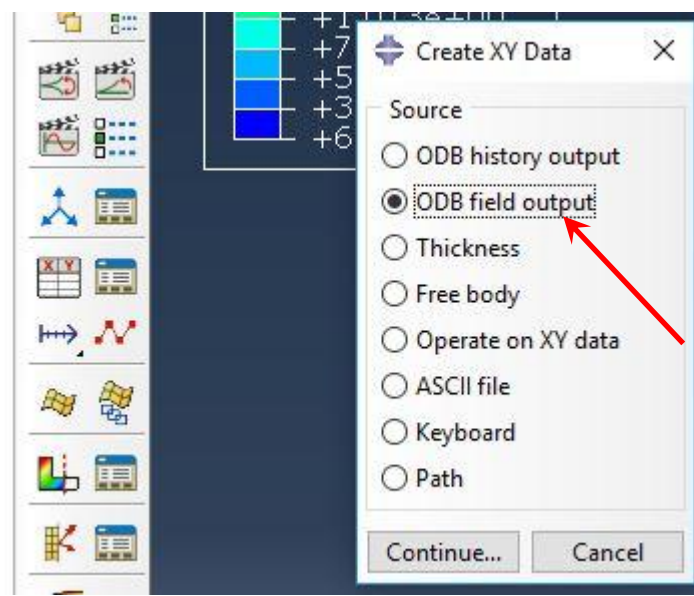

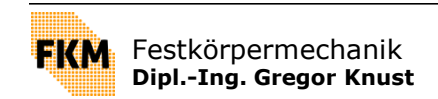

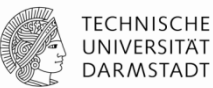

## **Erstellen von X-Y-Plots**

- Auswahl der darzustellenden Größen
- Auswahl der auszuwertenden Knoten/Elemente/…

| 🜩 XY Data from ODB Field Output 🛛 🗙                                                                                                    | 💠 XY Data from ODB Field Output 🛛 🗙                                                                                                    | + XY Data from ODB Field Output X                                                                                                    |
|----------------------------------------------------------------------------------------------------|----------------------------------------------------------------------------------------------------|----------------------------------------------------------------------------------------------------|
| Steps/Frames           Note:         XY Data will be extracted from the active steps/frames   Active Steps/Frames                                                                                                    | Steps/Frames           Note:         XY Data will be extracted from the active steps/frames           Active Steps/Frames                                                                                                    | Steps/Frames           Note:         XY Data will be extracted from the active steps/frames   Active Steps/Frames                                                                                                    |
| Variables Elements/Nodes                                                                                                    | Variables Elements/Nodes Output Variables                                                                                                    | Variables Elements/Nodes Selection                                                                                                    |
| Position:       Integration Point         Click checkboxes or edit the identifiers shown next to Edit below.         AC YIELD: Active yield flag         LE: Logarithmic strain components         PE: Plastic strain components | Position: Unique Nodal                                                                                                    | Method     Name filter:     Image: Constraint of the set of the set of the |
| PEEQ: Equivalent plastic strain     PEEQ: Equivalent plastic strain     PEMAG: Magnitude of plastic strain     S: Stress components     Edit:     Edit:     Section point:    All    Select    Settings                          | Imagnitude       Imagnitude       Imagnit       Imag | PARI-1-1_PICKEDSE121 PART-1-1_PICKEDSET22 PART-1-1_PICKEDSET24 PART-1-1_PICKEDSET32                                                                                                    |
| Save Plot Dismiss                                                                                                    | Save Plot Dismiss                                                                                                    | Save Plot Dismiss                                                                                                    |

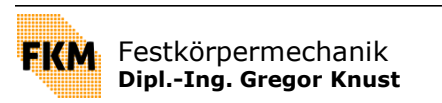

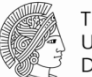

### **Erstellen von X-Y-Plots**

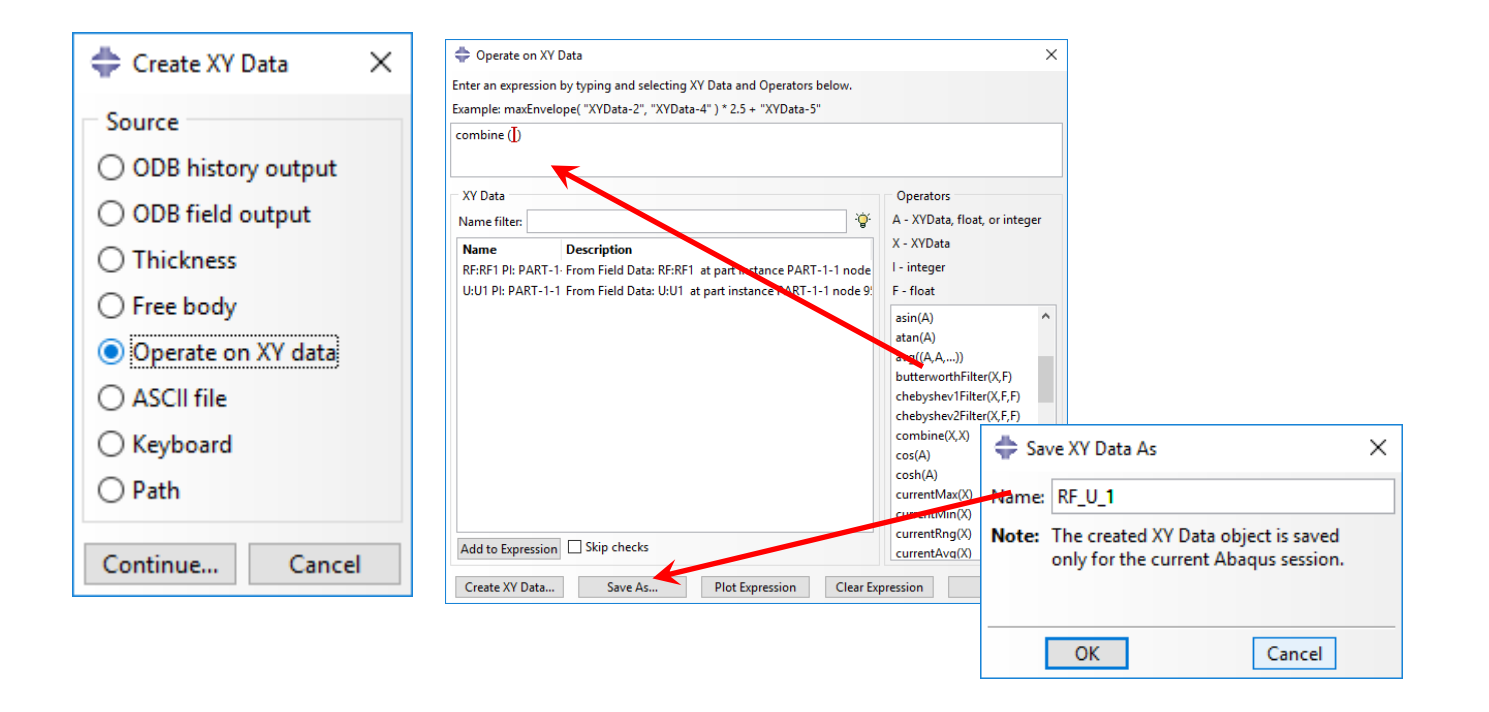

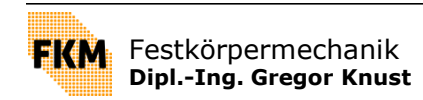

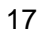

## **Erstellen von X-Y-Plots**

## Export von Daten

| 💠 Report XY Data                          | ×                                           |  |
|-------------------------------------------|---------------------------------------------|--|
| XY Data Setup                             |                                             |  |
| Select from:                              | I XY data 🔿 XY plot in current viewport     |  |
| Name filter:                              | Ŷ                                           |  |
| Name                                      | Description                                 |  |
| RF:RF1 PI: PART-1                         | 1 N: 95 From Field Data: RF:RF1 at part ins |  |
| RF_U_1                                    | combine ( "RF:RF1 PI: PART-1-1 N:           |  |
| U:U1 PI: PART-1-1                         | N 952 From Field Data: U:U1 at part insta   |  |
| _temp_1 at part instance PART-1-1 node 9! |                                             |  |
|                                           |                                             |  |
| Dateinamen                                |                                             |  |
| vergeben                                  |                                             |  |
|                                           |                                             |  |
|                                           |                                             |  |
| ОК                                        | Apply Defaults Cancel                       |  |

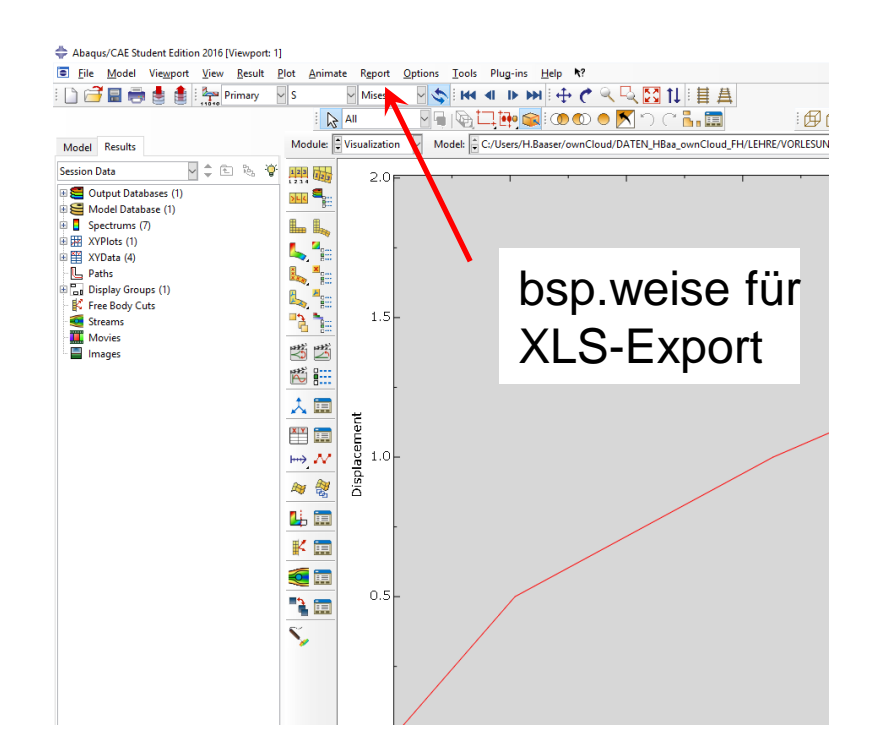

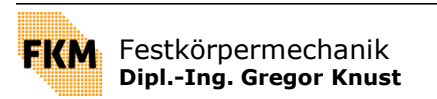

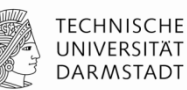

## **Beispiel: Lochscheibe**

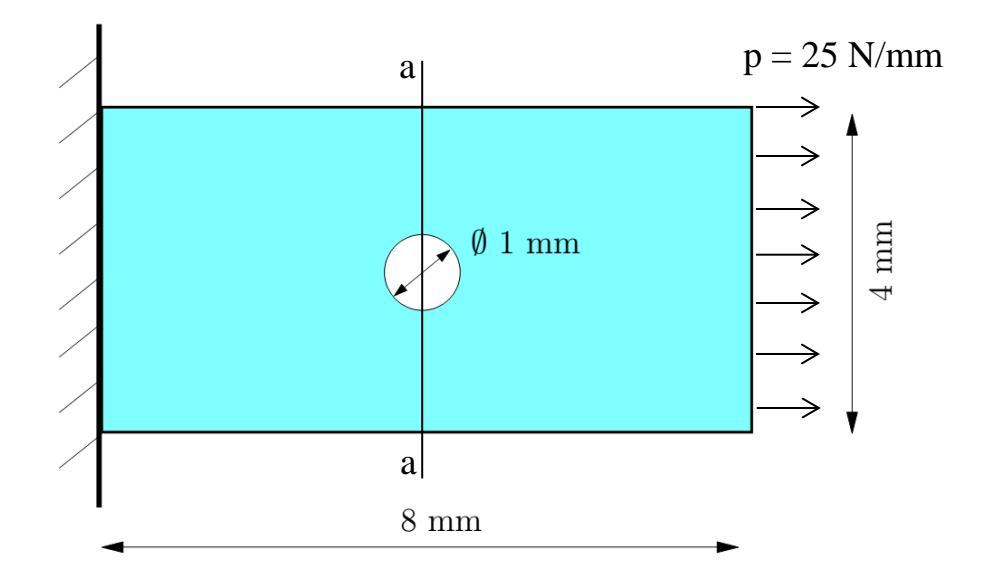

Material:  $E = 210\ 000\ N/mm^2$ v = 0.3

Gesucht: Spannungsverlauf in Zugrichtung im Schnitt a-a

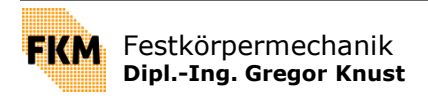

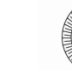

## **Ausgabe von Daten entlang eines Pfades**

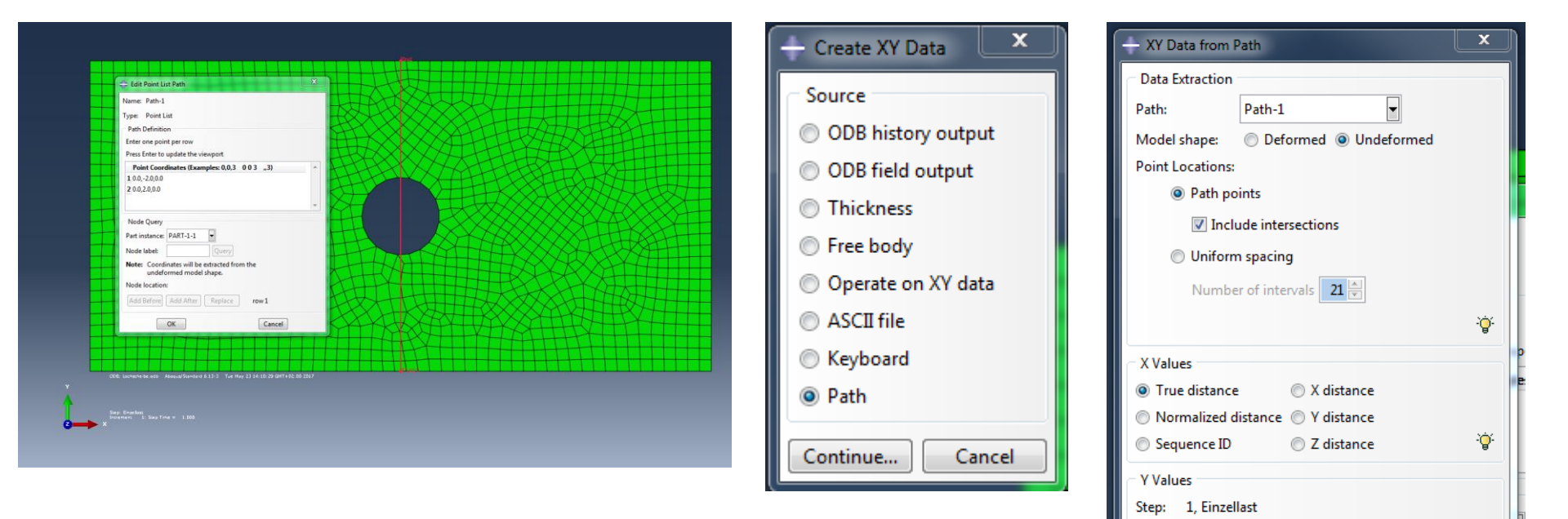

Frame: 1 Step/Frame...

step and frame.

Save As...

Field output variable: S, S11 (Avg: 75%)

Note: Result option settings will be applied to calculate result values for the current

Plot

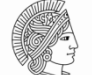

Field Output...

Cancel